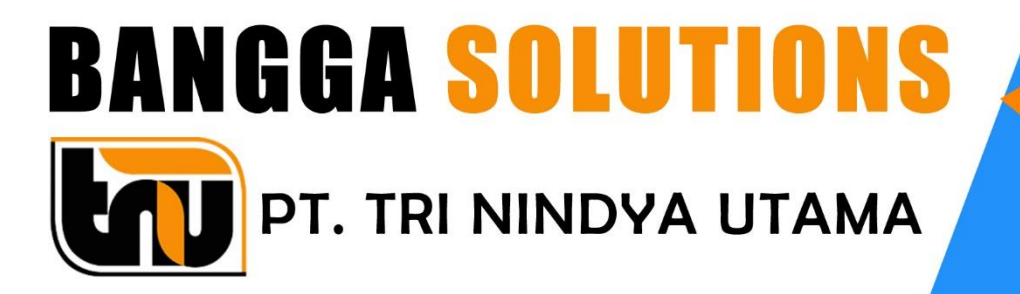

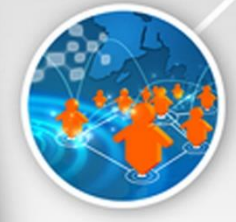

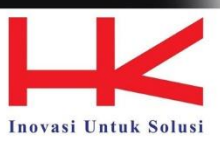

BUKU SAKU APLIKASI E-OFFICE PT. HUTAMA KARYA (Persero)

# **DAFTAR ISI**

| DAI  | FTAR I | [SI                 | 1  |
|------|--------|---------------------|----|
| I.   | Modul  | l Surat Masuk       | 2  |
| А    | . Pen  | giriman surat masuk | 2  |
|      | A.1.   | Surat Masuk         | 2  |
|      | A.2.   | Disposisi Surat     | 5  |
|      | A.3.   | Trackin/History     | 6  |
| В    | . Pen  | erimaan surat masuk | 7  |
|      | B.1.   | Disposisi Surat     | 7  |
|      | B.2.   | Tracking/History    | 9  |
| II.  | Mod    | dul Memo Dinas      | 10 |
| А    | . Sub  | modul memo keluar   | 10 |
| В    | . Sub  | modul memo masuk    | 13 |
| III. | Moo    | dul Surat Keluar    | 14 |
| Α    | . Pem  | nbuat Surat         | 14 |
|      | A.1.   | Surat keluar        | 14 |
|      | A.2.   | Distribusi Surat    | 17 |
|      | A.3.   | Tracking/History    | 17 |
| В    | . Pem  | neriksa Surat       | 19 |
|      | B.1.   | Distribusi Surat    | 19 |
|      | B.2.   | Tracking/History    | 21 |
| С    | . Pers | setujuan Surat      | 22 |
|      | C.1.   | Distribusi Surat    | 22 |
|      | C.2.   | Tracking History    | 24 |

# I. Modul Surat Masuk

Modul ini berfungsi untuk melakukan transaksi surat masuk, pada modul ini terdapat dua alur penggunaan, yaitu pengguna sebagai penerima dan pengguna sebagai pengirim. Berikut penjelasan terkait modul surat masuk

### A. Pengiriman surat masuk

Sebagai pengirim surat pada modul surat masuk ini bertujuan untuk mendisposisikan surat masuk kepada penerima yang ditujukan oleh pengirim surat tersebut. Pada modul ini sebagai pengirim surat kepada disposisi terdapat 3 (tiga) sub modul yang dapat digunakan, yaitu : surat masuk, disposisi surat dan tracking/history.

# A.1.Surat Masuk

Pada modul ini pengguna dapat menambahkan surat masuk yang akan di disposisikan kepada penerima surat masuk tersebut. Sub modul ini dapat di akses melalui modul Surat Masuk  $\rightarrow$  pilih sub modul surat masuk. Selanjutnya muncul tampilan seperti berikut ini:

| Surat Ma | asuk Baru 📋 D | elete Selected                 |                                    |                  |               |                   | 0       |
|----------|---------------|--------------------------------|------------------------------------|------------------|---------------|-------------------|---------|
| ilter    | Pilih B       | ulan 👻                         | 2019 🗸 Range Tan                   | ggal             | Cari          | Bersihkan Filter  |         |
| Expor    | t D Reset     |                                |                                    |                  | S             | earch:            |         |
| # ↑↓     | Action        | No Surat $\uparrow \downarrow$ | Dari îl                            | Untuk îl         | Batas Waktu 🌐 | Tanggal Diinput 斗 | Disposi |
|          |               | B/012/II/2019                  | PT. Suka Karya Bersama (eksternal) | Direktorat Utama | 06/03/2019    | 11/02/2019        | 1-      |
|          | Q (2)         | a                              | pt a (eksternal)                   | Direktorat Utama | 05/03/2019    | 10/02/2019        | 1-      |

Pada tampilan ini terdapat beberapa fungsi yang dapat digunakan pengguna. Penjelasan terkait fungsi-fungsi ini dijelaskan sebagai berikut:

| Su  | ırat M     | asuk            |                                |                                    |                  |               |                   |           |
|-----|------------|-----------------|--------------------------------|------------------------------------|------------------|---------------|-------------------|-----------|
| Daf | ftar Surat | Masuk           |                                |                                    |                  |               |                   | â         |
|     |            |                 |                                |                                    |                  |               |                   |           |
| 1   | Surat Ma   | suk Baru 🍵 De   | elete Selected 🧕               |                                    |                  |               |                   | 0 -       |
|     | Filter     | Pilih B         | ulan 🔻                         | 2019 • Range Tang                  | ggal             | Cari          | Bersihkan Filter  | 2         |
| 7   | Export     | n D Reset       | 8                              |                                    |                  | s s           | earch:            |           |
|     | # ↑↓       | Action          | No Surat $\uparrow \downarrow$ | Dari 11                            | Untuk 11         | Batas Waktu 🌐 | Tanggal Diinput 斗 | Disposisi |
|     |            |                 | B/012/II/2019                  | PT. Suka Karya Bersama (eksternal) | Direktorat Utama | 06/03/2019    | 11/02/2019        | 3 📭       |
|     |            |                 | a                              | pt a (eksternal)                   | Direktorat Utama | 05/03/2019    | 10/02/2019        | 1-        |
|     | Showing    | 1 to 2 of 2 ent | ries                           |                                    |                  |               | Previous          | 1 Next    |

1. Surat masuk baru

Fungsi ini digunakan untuk menambahkan surta masuk baru. Ketika pengguna memilih fungsi ini maka akan muncul tampilan seperti dibawah ini:

| υ                           | 1 1                                                               |   |   |
|-----------------------------|-------------------------------------------------------------------|---|---|
| Surat Masuk Baru            |                                                                   |   | â |
| O Back                      |                                                                   | 0 | - |
| FORM YANG BERTANDA          | *) HARUS DIISI                                                    |   |   |
| a Masa Aktif *)             | 13/03/2019 *) Geser Switch Bila Masa Aktif Arsip Tidak Ditentukan |   |   |
| Batas Waktu<br>Tanggapan *) | 06/03/2019                                                        |   |   |
| ATRIBUT SURAT               |                                                                   |   |   |
| Sifat Surat*)               | Pilih Sifat Surat                                                 |   |   |
| d Jenis Surat*)             | Pilih Jenis Surat                                                 |   |   |
| IDENTITAS SURAT             |                                                                   |   |   |
| Nomor Agenda*)              |                                                                   |   |   |
| Tanggal Agenda*)            | 11/02/2019                                                        |   |   |
| In Nomor Surat*)            |                                                                   |   |   |
| h Tanggal Surat*)           | 11/02/2019                                                        |   |   |
| Dari / Pengirim*)           | Internal                                                          |   |   |
| ) Kepada*)                  |                                                                   |   |   |
| Rerihal*)                   |                                                                   |   |   |
| Tindak Lanjut*)             |                                                                   |   |   |
| UKURAN FILE MAKSIMAL        | : 10MB & TIPE FILE: DOC,PDF,DOCX,ZIP                              |   |   |
| 🔟 Lampirkan File            | Choose Files No file chosen + -                                   |   |   |
|                             | Create                                                            |   |   |
|                             |                                                                   |   | _ |

setelah muncul halaman tambah surat masuk baru seperti diatas, pengguna dapat mengisikan form tambah surat masuk tersebut. Berikut penjelasan dari form surat masuk baru.

- a. Kolom masa aktif adalah masa aktif dari surat masuk tersebut, apabila tidak ada masa aktifnya atau belum ditentukan masa aktifnya maka geser switch agar kolom tersebut menjadi tidak aktif
- b. Pada kolom ini berfungsi untuk menginputkan batas waktu tanggapan surat masuk
- c. Kolom sifat surat untuk memilih sifat surat dari surat masuk tersebut
- d. Kolom jenis surat untuk memilih jenis surat masuk yang diterima
- e. Pada kolom nomor agenda diisi nomor agenda dari surat masuk

- f. Tanggal agenda diisikan tanggal untuk agenda surat masuk tersebut
- g. Kolom ini untuk mengisikan nomor surat masuk
- h. Pada kolom ini berfungsi untuk menginputakn tanggal surat masuk
- i. Pada kolom ini pengguna dapat memilih dari siapa surat ini dikirim, apakah dari pihak internal, atau dari pihak eksternal
- j. Pada kolom ini diisikan nama yang di tuju atau yang di disposisikan
- k. Kolom ini mengisikan perihal terkait surat masuk yang diterima
- 1. Pada kolom ini diisikan catatan tindak lanjut agar segera ditindak lanjuti surat masuk kepada yang di disposisikan.
- 2. Filter surat masuk

Pada bagian ini berfungsi untuk memfilter tampilan daftar surat masuk sesuai dengan tanggal yang diisikan pada tampilan kolom filter dibawah ini.

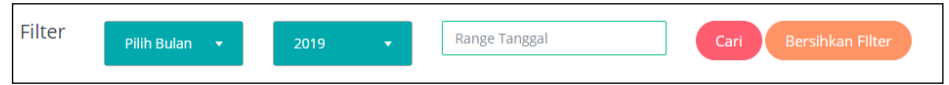

3. Pencarian surat masuk

Fungsi ini digunakan untuk mencari surat masuk yang ada pada daftar surat masuk dengan menginputkan kata kunci pada bagian kolom pencarian lalu akan muncul surat masuk yang dicari sesuai dengan kata kunci apabila kata kunci tersebut sesuai dengan yang dicari.

4. Daftar disposisi

Pada kolom disposisi terdapat tombol untuk melihat daftar disposisi, sehingga pengguna dapat melihat dari surat masuk yang terkait, kepada siapa saja disposisi tersebut.

- Ubah surat masuk. Fungsi ini teletak pada kolom action bertujuan untuk merubah isi dari surat masuk tersebut
- Lihat Rincian surat masuk.
   Fungsi ini berada pada kolom action dan berdampingan dengan fungsi ubah surat masuk, fungsi ini bertujuan untuk melihat detail surat masuk yang telah dibuat.
- Export daftar surat masuk.
   Pada fungsi ini, pengguna dapat meakukan exporting data transaksi surat masuk kedalam bentuk PDF atau excel dan fungsi ini dapat digunakan untuk print daftar surat masuk dengan memilih fungsi "Print" yang ada di dalamnya.
- Reset daftar surat masuk Fungsi ini bertujuan untuk menghapus seluruh data yang ada pada daftar surat masuk
- 9. Delete selected surat masuk

Fungsi ini digunakan untuk menghapus surat masuk yang dipilih dengan mencentang surat masuk kemudian pilih fungsi tersebut untuk menghapusnya.

#### A.2. Disposisi Surat

Pada sub modul ini, pengguna dapat melihat disposisi surat masuk, modul ini dapat diakses melalui modul Surat masuk  $\rightarrow$  Disposisi Surat. Tampilan halaman disposisi surat adalah sebagai berikut:

| <b>isposisi Sui</b><br>ftar Disposisi Sur | <b>rat Masuk</b><br><sup>rat Masuk</sup> |                  |                  |            |                 |              |
|-------------------------------------------|------------------------------------------|------------------|------------------|------------|-----------------|--------------|
| )<br>Filter                               | Pilih Bulan 🔻                            | 2019 -           | Range Tanggal    | Cari       | Bersihkan Filte |              |
| Export                                    | D Reset                                  |                  |                  | 2          | Search:         |              |
| Action ↑↓                                 | Disposisi Dari 🌐                         | Tgl Tanggapan 斗  | Status ↑↓        | Catatan î↓ | Batas Waktu 🌐   | Dikirim Pada |
| 3                                         | Bagian Sekretariat                       |                  | Belum Menanggapi |            | 06/03/2019      | 11/02/2019   |
| ٩                                         | Bagian Sekretariat                       | 11/02/2019 10:49 | selesai          | sudah      | 05/03/2019      | 10/02/2019   |
|                                           | Direktorat Utama                         | 10/02/2019 20:56 | Memo Dinas       | siap       | 05/03/2019      | 10/02/2019   |
| Showing 1 to 3                            | of 3 entries                             |                  |                  |            | Previ           | ous 1 Nex    |

Pada sub modul disposisi, terdapat beberapa fungsi yang dapat digunakan yang akan dijelaskan dibawah ini.

1. Filter disposisi surat masuk

Pada bagian ini berfungsi untuk memfilter tampilan daftar disposisi surat masuk sesuai dengan tanggal yang diisikan pada tampilan kolom filter dibawah ini.

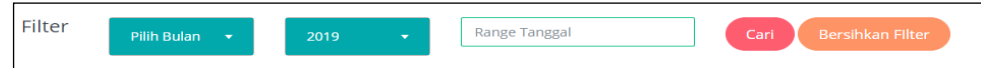

2. Pencarian disposisi surat masuk

Fungsi ini digunakan untuk mencari disposisi dan surat masuk yang ada pada daftar disposisi surat masuk dengan menginputkan kata kunci pada bagian kolom pencarian, lalu akan muncul disposisi surat masuk yang dicari sesuai dengan kata kunci apabila kata kunci tersebut sesuai dengan yang dicari.

- Lihat Rincian surat masuk.
   Fungsi ini berada pada kolom action fungsi ini bertujuan untuk melihat detail surat masuk yang di disposisikan.
- 4. Ubah status disposisi surat masuk. Fungsi ini teletak pada kolom action bertujuan untuk merubah status disposisi surat masuk apabila pengguna sebagai orang yang menerima disposisi tersebut
- 5. Export daftar disposisi surat masuk. Pada fungsi ini, pengguna dapat meakukan exporting data disposisi surat masuk kedalam bentuk PDF atau excel dan fungsi ini dapat digunakan untuk print daftar disposisi surat masuk dengan memilih fungsi "Print" yang ada di dalamnya.
- 6. Reset daftar disposisi surat masuk

Fungsi ini bertujuan untuk menghapus seluruh data yang ada pada daftar disposisi surat masuk

# A.3. Trackin/History

Pada sub modul ini, pengguna dapat melihat tracking dari surat masuk yang di disposisikan, berikut tampilan dari halaman sub modul tracking/history

| 1<br> | Filter Pilih Bu          | Jan <del>,</del> 20 | 019 | ← Range T     | angg | al                   | Са | ri Bersihkan Filter | o -    |
|-------|--------------------------|---------------------|-----|---------------|------|----------------------|----|---------------------|--------|
| D     | Export 🖱 Reset           | 4                   |     |               |      |                      |    | 2 Search:           |        |
|       | Tracking ↑↓              | No Surat            | î↓  | Tanggal Kirim | î↓   | Disposisi Dari       | ţ↓ | Perihal             | †↓     |
|       | 500 6                    | B/012/II/2019       |     | 11/02/2019    |      | (Bagian Sekretariat) |    | Pengembangan sistem |        |
|       | Q                        | 1                   |     | 10/02/2019    |      | Direktorat Utama     |    | a                   |        |
|       | Q                        | a                   |     | 10/02/2019    |      | (Bagian Sekretariat) |    | a                   |        |
| 9     | Showing 1 to 3 of 3 entr | ries                |     |               |      |                      |    | Previous            | 1 Next |

Untuk menuju ke halaman sub modul tracking/history dapat diakses dari modul Surat Masuk  $\rightarrow$  tracking/History, sehingga muncul tampilan seperti diatas. Pada tampilan halaman ini terdapat beberapa fungsi yang dapat digunakan, berikut penjelasan dari fungsi-fungsi tersebut.

1. Filter tracking surat masuk

Pada bagian ini berfungsi untuk memfilter tampilan daftar tracking surat masuk sesuai dengan tanggal yang diisikan pada tampilan kolom filter dibawah ini.

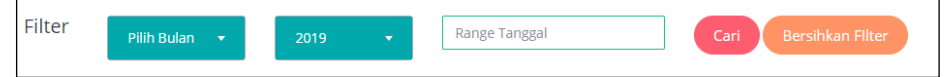

2. Pencarian tracking surat masuk

Fungsi ini digunakan untuk mencari tracking dan surat masuk yang ada pada daftar tracking surat masuk dengan menginputkan kata kunci pada bagian kolom pencarian, lalu akan muncul tracking surat masuk yang dicari sesuai dengan kata kunci apabila kata kunci tersebut sesuai dengan yang dicari.

- Lihat Rincian surat masuk. Fungsi ini berada pada kolom action fungsi ini bertujuan untuk melihat detail surat masuk yang di disposisikan.
- 4. Export daftar disposisi surat masuk. Pada fungsi ini, pengguna dapat meakukan exporting data disposisi surat masuk kedalam bentuk PDF atau excel dan fungsi ini dapat digunakan untuk print daftar disposisi surat masuk dengan memilih fungsi "Print" yang ada di dalamnya.
- 5. Reset daftar disposisi surat masuk

Fungsi ini bertujuan untuk menghapus seluruh data yang ada pada daftar disposisi surat masuk

6. Detail tracking surat masuk

Ketika pengguna memilih fungsi ini, pengguna akan diarahkan ke halaman tracking surat dari setiap surat yang dipilih tracking-nya, tampilan dari halaman tracking per surat adalah sebagai berikut.

| racking Surat Mas         | suk "012 | "                |    |                  |    |        |    |        |     |         |    |    |
|---------------------------|----------|------------------|----|------------------|----|--------|----|--------|-----|---------|----|----|
| mbuat Awal Bagian Sekre   | etariat  |                  |    |                  |    |        |    |        |     |         |    |    |
|                           |          |                  |    |                  |    |        |    |        |     |         |    |    |
|                           |          |                  |    |                  |    |        |    |        |     |         | 0  | -  |
| Detail Alur Disposi       | isi      |                  |    |                  |    |        |    |        |     |         |    |    |
| Export D Reset            |          |                  |    |                  |    |        | S  | earch: |     |         |    |    |
| Tanggal ↑↓ Ja             | am †↓    | Status           | ţ↓ | Oleh             | ¢↓ | Kepada | †↓ | Read   | ţ↓  | Catatan |    | ↑↓ |
|                           |          | Belum Menanggapi |    | Direktorat Utama |    |        |    | UNREAD |     |         |    |    |
| Showing 1 to 1 of 1 entri | ies      |                  |    |                  |    |        |    |        |     |         |    |    |
| -                         |          |                  |    |                  |    |        |    |        | Pre | vious 1 | Ne | xt |
|                           |          |                  |    |                  |    |        |    |        |     |         |    |    |

Tampilan diatas merupakan tampilan dari tracking surat masuk. pada halaman ini, tracking surat masuk dapat diexport ke PDF ataupun Excel, dan dapat dicetak juga. Kolom read akan memberikan keterangan apabila yang di disposisikan sudah membaca maka akan bertuliskan "read", sedangkan apabila belum terbaca oleh yang ditujukan maka status di kolom read adalah "unread"

saat pengguna beralih ke Tab Alur Disposisi, maka akan muncul tampilan seperti berikut ini

| Tracking Surat Masuk "112"                                                                                                    |     |
|----------------------------------------------------------------------------------------------------|-----|
| Pembuat Awal (Bagian Sekretariat)                                                                                                    | ۵   |
| Detail Alur Disposisi                                                                                                    | 0 - |
| Bagian Sekretariat Catatan *): Nama Satuan Kerja dengan label merah berarti belum membaca/membuka disposisi surat masuk Direktorat Utama |     |

# B. Penerimaan surat masuk

Sebagai penerima surat yang didisposisikan dari surat masuk yang sudah dibuat oleh bagian sekretariat, pengguna sebagai yang menerima disposisi tersebut dapat melakukan perubahan status dan dapat melihat tracking dari surat masuk tersebut. Pengguna ini dapat mengakses modul Disposisi surat dan tracking/history.

#### **B.1. Disposisi Surat**

Pada modul ini, sebagai pengguna yang di disposisikan dari surat masuk maka akan muncul halaman seperti berikut ini.

| Di<br>Dat | <b>sposisi Sur</b><br>ftar Disposisi Sur                           | r <b>at Masuk</b><br>at Masuk            |                  |                  |            |               | â              |  |  |  |
|-----------|--------------------------------------------------------------------|------------------------------------------|------------------|------------------|------------|---------------|----------------|--|--|--|
| 1         | Filter  Pilih Bulan    Z019  Range Tanggal   Cari Bersihkan Filter |                                          |                  |                  |            |               |                |  |  |  |
| 5         | Export                                                             | Reset 6                                  |                  |                  | 2          | Search:       |                |  |  |  |
|           | Action $\uparrow\downarrow$                                        | Disposisi Dari 斗                         | Tgl Tanggapan 🌐  | Status ↑↓        | Catatan ↑↓ | Batas Waktu 🌐 | Dikirim Pada 🕆 |  |  |  |
|           |                                                                    | Bagian Sekretariat<br>→ Direktorat Utama |                  | Belum Menanggapi |            | 06/03/2019    | 11/02/2019     |  |  |  |
|           |                                                                    | Bagian Sekretariat<br>→ Direktorat Utama | 11/02/2019 10:49 | selesai          | sudah      | 05/03/2019    | 10/02/2019     |  |  |  |
|           | Showing 1 to 2                                                     | of 2 entries                             |                  |                  |            | Previ         | ous 1 Next     |  |  |  |

Sama seperti bagian pembuat surat masuk, pada penerimaan disposisi, pengguna yang menerima disposisi tersebut di halaman modul disposisi surat dapat menggunakan beberapa fungsi yang tersedia. Dan pada setiap baris disposisi apabila status "belum menanggapi" maka akan terkena arsiran diaera tersebut, namun apabila sudah ditanggapi maka status berubah menjadi selesai dan tidak ada arsiran lagi seperti tampilan di atas. Penjelasan terkait fungsi pada halaman ini adalah sebagai berikut.

1. Filter disposisi surat masuk

Pada bagian ini berfungsi untuk memfilter tampilan daftar disposisi surat masuk sesuai dengan tanggal yang diisikan pada tampilan kolom filter dibawah ini.

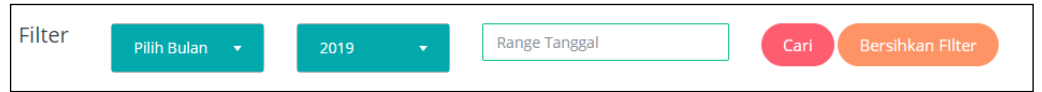

2. Pencarian disposisi surat masuk

Fungsi ini digunakan untuk mencari disposisi dan surat masuk yang ada pada daftar disposisi surat masuk dengan menginputkan kata kunci pada bagian kolom pencarian, lalu akan muncul disposisi surat masuk yang dicari sesuai dengan kata kunci apabila kata kunci tersebut sesuai dengan yang dicari.

- 3. Lihat Rincian surat masuk. Fungsi ini berada pada kolom action fungsi ini bertujuan untuk melihat detail surat masuk yang di disposisikan.
- Ubah status disposisi surat masuk. Fungsi ini teletak pada kolom action bertujuan untuk merubah status disposisi surat masuk
- 5. Export daftar disposisi surat masuk. Pada fungsi ini, pengguna dapat meakukan exporting data disposisi surat masuk kedalam bentuk PDF atau excel dan fungsi ini dapat digunakan untuk print daftar disposisi surat masuk dengan memilih fungsi "Print" yang ada di dalamnya.
- Reset daftar disposisi surat masuk Fungsi ini bertujuan untuk menghapus seluruh data yang ada pada daftar disposisi surat masuk

# **B.2.** Tracking/History

Pada sub modul ini, sebagai pengguna yang di desposisikan, pengguna dapat melihat tracking surat masuk yang di desposisikan oleh pembuat surat masuk. berikut tampilan dan fungsi-fungsinya

| ilter Pili   | h Bulan 🔻     | 2019 | •             | Range Tang | gal                  | Ca | ari Bersihkan Filte |    |
|--------------|---------------|------|---------------|------------|----------------------|----|---------------------|----|
| Export 🕽 Res | 4<br>set      |      |               |            |                      |    | <b>2</b> Search:    | _  |
| Tracking     | ↑↓ No Surat   | †↓   | Tanggal Kirim | †↓         | Disposisi Dari       | ţţ | Perihal             | ţţ |
| 500          | B/012/II/2019 |      | 11/02/2019    |            | (Bagian Sekretariat) |    | Pengembangan sistem |    |
|              | 1             |      | 10/02/2019    |            | (Direktorat Utama)   |    | a                   |    |
|              | a             |      | 10/02/2019    |            | (Bagian Sekretariat) |    | a                   |    |

Untuk menuju ke halaman sub modul tracking/history dapat diakses dari modul Surat Masuk  $\rightarrow$  tracking/History, sehingga muncul tampilan seperti diatas. Pada tampilan halaman ini terdapat beberapa fungsi yang dapat digunakan, berikut penjelasan dari fungsi-fungsi tersebut.

1. Filter tracking surat masuk

Pada bagian ini berfungsi untuk memfilter tampilan daftar tracking surat masuk sesuai dengan tanggal yang diisikan pada tampilan kolom filter dibawah ini.

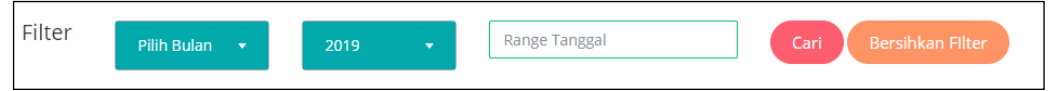

2. Pencarian tracking surat masuk

Fungsi ini digunakan untuk mencari tracking dan surat masuk yang ada pada daftar tracking surat masuk dengan menginputkan kata kunci pada bagian kolom pencarian, lalu akan muncul tracking surat masuk yang dicari sesuai dengan kata kunci apabila kata kunci tersebut sesuai dengan yang dicari.

- 3. Lihat Rincian surat masuk. Fungsi ini berada pada kolom action fungsi ini bertujuan untuk melihat detail surat masuk yang di disposisikan.
- Export daftar disposisi surat masuk.
   Pada fungsi ini, pengguna dapat meakukan exporting data disposisi surat masuk kedalam bentuk PDF atau excel dan fungsi ini dapat digunakan untuk print daftar disposisi surat masuk dengan memilih fungsi "Print" yang ada di dalamnya.
- Reset daftar disposisi surat masuk Fungsi ini bertujuan untuk menghapus seluruh data yang ada pada daftar disposisi surat masuk

6. Detail tracking surat masuk

Ketika pengguna memilih fungsi ini, pengguna akan diarahkan ke halaman tracking surat dari setiap surat yang dipilih tracking-nya, tampilan dari halaman tracking per surat adalah sebagai berikut.

| Detail  | Alur Dis | posisi |                  |    |                  |    |        |    |        |    |         | 0 |
|---------|----------|--------|------------------|----|------------------|----|--------|----|--------|----|---------|---|
| Export  | D Rese   | et     |                  |    |                  |    |        | S  | earch: |    |         |   |
| Tanggal | ↑↓       | Jam †↓ | Status           | ¢↓ | Oleh             | ţ↓ | Kepada | ţ↓ | Read   | ţ↑ | Catatan |   |
|         |          |        | Belum Menanggapi |    | Direktorat Utama |    |        |    | UNREAD |    |         |   |

Tampilan diatas merupakan tampilan dari tracking surat masuk. pada halaman ini, tracking surat masuk dapat diexport ke PDF ataupun Excel, dan dapat dicetak juga. Kolom read akan memberikan keterangan apabila yang di disposisikan sudah membaca maka akan bertuliskan "read", sedangkan apabila belum terbaca oleh yang ditujukan maka status di kolom read adalah "unread"

saat pengguna beralih ke Tab Alur Disposisi, maka akan muncul tampilan seperti berikut ini

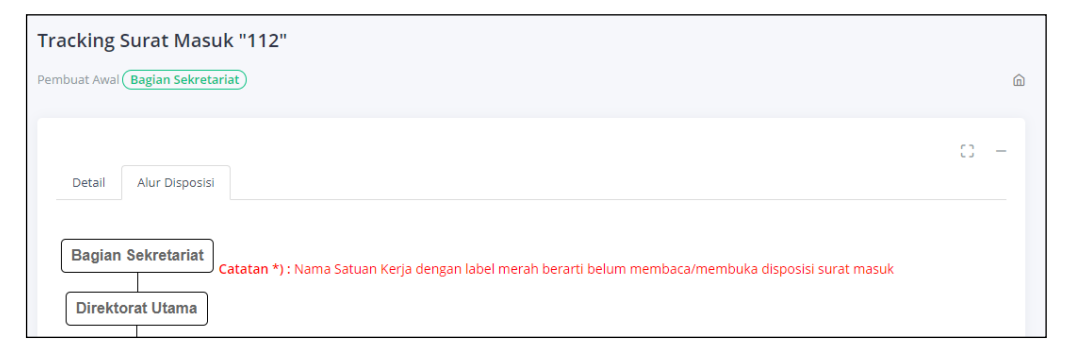

### II. Modul Memo Dinas

Modul ini berfungsi untuk membuat memo dinas antara pengguna, pada modul ini terdapat sub modul memo keluar dan sub modul memo masuk.

#### A. Sub modul memo keluar

Modul ini berfungsi untuk menampilkan daftar memo keluar yang dibuat oleh pengguna. Untuk mengakses modul ini adalah melalui modul Memo dinas  $\rightarrow$  memo Keluar. Tampilan dan fungsi yang ada pada halaman memo keluar adalah sebagai berikut.

| Μ  | emo Ke    | eluar              |                               |                           |         |        |             |                 |      |    |
|----|-----------|--------------------|-------------------------------|---------------------------|---------|--------|-------------|-----------------|------|----|
| Da | ftar Memo | Keluar             |                               |                           |         |        |             |                 |      | G  |
| 1  | Memo Kelu | ar Baru 💼 Delete : | Selected                      |                           |         |        |             |                 | 0    | _  |
|    | Filter    | Pilih Bulan        | • 2019                        | - Range 1                 | Tanggal |        | Cari B      | ersihkan Filter |      |    |
| 7  | Export    | ට Reset 🔒          | )                             |                           |         |        | 3 Sear      | ch:             |      |    |
|    | # ↑↓      | Action             | No Surat $\uparrow\downarrow$ | Dari                      | ţ↓      | Kepada | Batas Waktu | 1 Tanggal Diinp | ut   | Ť  |
|    |           |                    | 1                             | Direktorat Utama (interna | al)     | 1.     | 05/03/2019  | 10/02/2019      |      |    |
|    | Showing 1 | to 1 of 1 entries  |                               |                           |         | 4      |             |                 |      |    |
|    |           |                    |                               |                           |         |        |             | Previous        | 1 Ne | xt |
|    | •         |                    |                               |                           |         |        |             |                 |      | +  |

1. Memo keluar baru

Pada fungsi ini digunakan untuk membuat memo keluar baru. Ketika pengguna memilih fungsi ini maka aka muncul halaman form tambah memo keluar seperti berikut ini.

| O Back                      |                                                                 | с - |
|-----------------------------|-----------------------------------------------------------------|-----|
| ORM YANG BERTANDA           | *) HARUS DIISI                                                  |     |
| Masa Aktif *)               | 13/03/2019 (Seser Switch Bila Masa Aktif Arsip Tidak Ditentukan |     |
| Batas Waktu<br>Tanggapan *) | 06/03/2019                                                      |     |
| ATRIBUT SURAT               |                                                                 |     |
| Sifat Surat*)               | Pilih Sifat Surat                                               |     |
| DENTITAS SURAT              |                                                                 |     |
| Nomor Agenda*)              |                                                                 |     |
| Tanggal Agenda*)            | 11/02/2019                                                      |     |
| Nomor Surat*)               |                                                                 |     |
| Tanggal Surat*)             | 11/02/2019                                                      |     |
| Dari / Pengirim*)           | Internal 🔹 Direktorat Utama 🔹                                   |     |
| Kepada*)                    |                                                                 |     |
| Perihal*)                   |                                                                 |     |
| Catatan*)                   |                                                                 |     |
| JKURAN FILE MAKSIMA         | : 10MB & TIPE FILE: DOC,PDF,DOCX,ZIP                            |     |
| Lampirkan File              | Choose Files No file chosen + -                                 |     |

**{** 11 **}** 

Setelah pengguna mengisi form yang telah disediakan maka akan muncul pada daftar memo keluar.

2. Filter memo keluar

Pada bagian ini berfungsi untuk memfilter tampilan daftar memo keluar sesuai dengan tanggal yang diisikan pada tampilan kolom filter dibawah ini.

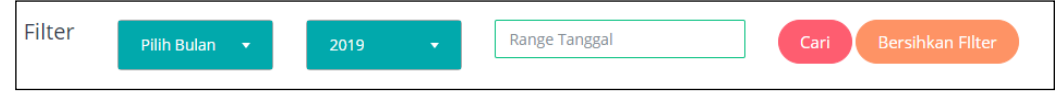

3. Pencarian memo keluar

Fungsi ini digunakan untuk mencari memo keluar yang ada pada daftar memo keluar dengan menginputkan kata kunci pada bagian kolom pencarian, lalu akan muncul memo keluar yang dicari sesuai dengan kata kunci apabila kata kunci tersebut sesuai dengan yang dicari.

- 4. Daftar penerima memo Pada kolom Kepada terdapat tombol untuk melihat daftar penerima memo tersebut, sehingga pengguna dapat melihat dari memo keluar yang terkait, kepada siapa saja yang mendapatkan memo tersebut.
- Ubah memo keluar Fungsi ini teletak pada kolom action bertujuan untuk merubah isi dari memo keluar tersebut
- 6. Lihat Rincian memo keluar. Fungsi ini berada pada kolom action dan berdampingan dengan fungsi ubah memo keluar, fungsi ini bertujuan untuk melihat detail memo keluar yang telah dibuat.
- Export daftar memo keluar. Pada fungsi ini, pengguna dapat meakukan exporting data transaksi memo keluar kedalam bentuk PDF atau excel dan fungsi ini dapat digunakan untuk print daftar memo keluar dengan memilih fungsi "Print" yang ada di dalamnya.
- Reset daftar memo keluar Fungsi ini bertujuan untuk menghapus seluruh data yang ada pada daftar memo keluar
- Delete selected memo keluar Fungsi ini digunakan untuk menghapus memo keluar yang dipilih dengan mencentang memo keluar kemudian pilih fungsi tersebut untuk menghapusnya.

# **B.** Sub modul memo masuk

Pada modul ini berfungsi untuk menerima memo keluar yang diberikan oleh pengirim memo, kemudia di modul memo masuk ini pengguna membaca memo dan merubah status memo. Berikut tampilan dan fungsi dari sub modul memo masuk.

| <b>M</b><br>Daf | <b>emo Masul</b><br>İtar Memo Masuk | <                |                  |            |              |    |              |               | â    |
|-----------------|-------------------------------------|------------------|------------------|------------|--------------|----|--------------|---------------|------|
|                 | Filter                              | Pilih Bulan 🔻    | 2019 👻           | 11/02/2019 | - 11/02/2019 | Ca | ri Bersihkar | n Filter      | - 13 |
| 6               | Export 🕽                            | Reset            |                  |            |              | (  | 2 Search:    |               |      |
|                 | Action $\uparrow\downarrow$         | Dari ↑↓          | Tgl Tanggapan 🌐  | Status 🌐   | Catatan      | †1 | Batas Waktu  | ↑↓ Dikirim Pa | da î |
|                 | Q 🖉<br>4 3                          | Direktorat Utama | 11/02/2019 16:43 | selesai    | siap         |    | 05/03/2019   | 10/02/2019    |      |
|                 | Showing 1 to 1 o                    | of 1 entries     |                  |            |              |    |              | _             |      |
|                 | 4                                   |                  |                  |            |              |    |              | Previous 1    | Next |

#### 1. Filter tracking memo masuk

Pada bagian ini berfungsi untuk memfilter tampilan daftar memo masuk sesuai dengan tanggal yang diisikan pada tampilan kolom filter dibawah ini.

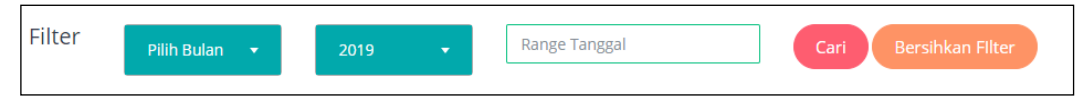

2. Pencarian tracking memo masuk

Fungsi ini digunakan untuk mencari tracking dan memo masuk yang ada pada daftar tracking memo masuk dengan menginputkan kata kunci pada bagian kolom pencarian, lalu akan muncul tracking surat masuk yang dicari sesuai dengan kata kunci apabila kata kunci tersebut sesuai dengan yang dicari.

- Lihat Rincian memo masuk. Fungsi ini berada pada kolom action fungsi ini bertujuan untuk melihat detail memo masuk yang di disposisikan.
- Ubah satatus memo masuk Pada fungsi ini pengguna akan menanggapi memo, dan saat penggun memilih tombol tanggapi, maka status akan berubah menjadu selesai. Berikut tampilan dari fungsi tanggapi memo.

| Detil Memo Masuk                 | " <b>1</b> "                                               |      |
|----------------------------------|------------------------------------------------------------|------|
| Detil Memo Masuk                 |                                                            | â    |
| Back                             |                                                            | c: - |
| Detail Memo                      | 🔍 🗸 Anda Telah Menganggapi Disposisi Ini Lihat Di Tracking |      |
| Catatan Dari<br>Direktorat Utama | a                                                          |      |
| Tindak Lanjut                    | siap                                                       |      |
|                                  | Ca Tanggapi                                                |      |
|                                  |                                                            |      |

- 5. Export daftar memo masuk. Pada fungsi ini, pengguna dapat meakukan exporting data memo masuk kedalam bentuk PDF atau excel dan fungsi ini dapat digunakan untuk print daftar memo masuk dengan memilih fungsi "Print" yang ada di dalamnya.
- 6. Reset daftar disposisi surat masuk Fungsi ini bertujuan untuk menghapus seluruh data yang ada pada daftar memo masuk

# III. Modul Surat Keluar

Modul ini berfungsi untuk melalukan transaksi surat keluar, pada modul ini terdapat 3 sub modul utama yaitu sub modul surat keluar, sub modul distribusi surat dan sub modul tracking/history. Dari untuk akses modul ini, pengguna dibagi menjadi 3 hak akses, yaitu : pembuat surat, pemeriksa surat dan persetujuan surat. Untuk mempermuda penggunaan, penjelasan modul berikut dibuat berdasarkan hak akses berikut:

#### A. Pembuat Surat

Sebagai pembuat surat keluar, pengguna dapat mengakses sub modul surat keluar, Distribusi Surat dan Tracking/History untuk melakukan transaksi surat keluar. Beriku penjelasan dari masing-masing modul dan fungsi-fungsinya..

#### A.1.Surat keluar

Pada modul ini, berfungsi untuk melakukan transaksi surat keluar, seperti membuat surat keluar baru, melihat daftar surat keluar, dll. Untuk dapat mengakses modul ini dapat diakses melalui modul surat keluar  $\rightarrow$  sub modul surat keluar. Berikut tampilan dan fungsi-fungsi dari modul surat keluar.

| S  | urat Ke    | eluar              |                 |      |                     |                                |                             |                  |          |
|----|------------|--------------------|-----------------|------|---------------------|--------------------------------|-----------------------------|------------------|----------|
| Da | ftar Surat | Keluar             |                 |      |                     |                                |                             |                  | G        |
|    |            |                    |                 |      |                     |                                |                             |                  |          |
| 1  | Surat Kel  | luar Baru          | Delete Selected | )    |                     |                                |                             |                  | с –      |
|    | Filter     | 2 Pil              | ih Bulan 🔻      |      | 2019 🔻              | Range Tanggal                  | Cari                        | Bersihkan Filter |          |
| 5  | Export     | t 🏾 🔊 Re           | eset 6          |      |                     |                                | 3 Sea                       | rch:             |          |
|    | # ↑↓       | Action             | Originator      | î↓   | <b>Perihal</b> ↑↓   | No Surat $\uparrow \downarrow$ | Kepada ↑↓                   | Tanggal Surat 斗  | Status 🕆 |
|    |            |                    | Bagian Sekreta  | riat | Pengembangan sistem | TG/001/kii/2018                | Bagian Akuntansi (internal) | 11/02/2019       | DRAFT    |
|    | Showing    | 4<br>; 1 to 1 of 1 | entries         |      |                     |                                |                             |                  |          |
|    |            |                    |                 |      |                     |                                |                             | Previous         | 1 Next   |
|    | 4          |                    |                 |      |                     |                                |                             |                  | ۱.       |

1. Membuat Surat keluar baru

Fungsi ini digunakan apabila pengguna ingin membuat surat keluar baru. Apabila pengguna memilih fungsi tersebut maka akan muncul tampilan seperti berikut ini.

2. Filter surat keluar

Pada bagian ini berfungsi untuk memfilter tampilan daftar surat keluar sesuai dengan tanggal yang diisikan pada tampilan kolom filter dibawah ini.

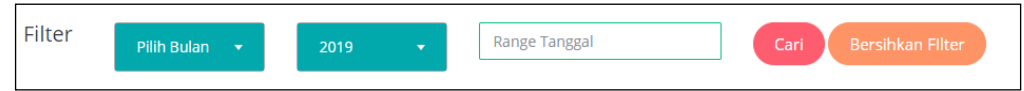

3. Pencarian surat keluar

Fungsi ini digunakan untuk mencari surat keluar yang ada pada daftar surat keluar dengan menginputkan kata kunci pada bagian kolom pencarian, lalu akan muncul tracking surat masuk yang dicari sesuai dengan kata kunci apabila kata kunci tersebut sesuai dengan yang dicari.

4. Ubah surat keluar

Fungsi in bertujuan untuk mengubah surat keluar yang sudah dibuat oleh pengguna apabila mengalami perubahan atau revisi surat keluar. Apabila pada computer pengguna terdapat aplikasi downloader (misalnya: Internet Download Manager) maka sebaiknya aplikasi itu di non aktifkan agar setiap memilih fungsi ini tidak mendownload file lampiran surat asli secara otomatis.

- 5. Export daftar surat keluar. Pada fungsi ini, pengguna dapat meakukan exporting data surat keluar kedalam bentuk PDF atau excel dan fungsi ini dapat digunakan untuk print daftar surat keluar dengan memilih fungsi "Print" yang ada di dalamnya.
- Reset daftar surat keluar Fungsi ini bertujuan untuk menghapus seluruh data yang ada pada surat keluar

| Surat Keluar Baru             |                                                                       |   | â |
|-------------------------------|-----------------------------------------------------------------------|---|---|
| Back                          |                                                                       | С | - |
| FORM YANG BERTANDA            | *) HARUS DIISI                                                        |   |   |
| Masa Aktif *)                 | 13/03/2019 🗯 🔿 *) Geser Switch Bila Masa Aktif Arsip Tidak Ditentukan |   |   |
| Batas Tanggapan *)            | 06/03/2019                                                            |   |   |
| ATRIBUT SURAT                 |                                                                       |   |   |
| Sifat Surat*)                 | Pilih Sifat Surat                                                     |   |   |
| Jenis Surat*)                 | Pilih Jenis Surat                                                     |   |   |
| IDENTITAS SURAT               |                                                                       |   |   |
| Nomor Surat*)                 |                                                                       |   |   |
| Tanggal Surat*)               | 11/02/2019                                                            |   |   |
| Pengirim*)                    | Pilih Pengirim                                                        |   |   |
| Kepada*)                      | Internal 🔹Pilih Tujuan                                                |   |   |
| Perihal*)                     |                                                                       |   |   |
| Lampirkan Surat Asli<br>*PDF) | Choose File No file chosen                                            |   |   |
| UKURAN FILE MAKSIMAL          | : 10MB & TIPE FILE: DOC,PDF,DOCX,ZIP,JPEG,JPG,PNG                     |   |   |
| Lampirkan File                | Choose Files No file chosen + -                                       |   |   |
| DISTRIBUSI                    |                                                                       |   |   |
| Pemeriksa*)                   |                                                                       |   |   |
| Persetujuan*)                 |                                                                       |   |   |
|                               | Create                                                                |   |   |

Setelah muncul tampilan halaman tambah surat keluar baru seperti diatas maka pengguna dapat mengisi form yang sudah disediakan sesuai dengan kebutuhan surat keluar yang akan dibuat. Setelah disimpan maka akan muncul pada halaman daftar surat keluar.

# A.2. Distribusi Surat

Pada fungsi ini pengguna dapat melihat distribusi-nya dari surat keluar yang sudah dibuat oleh pengguna. Berikut tampilan dan fungsi-fungsi dari distribusi surat.

| Di  | stribusi S                  | Surat Keluar       |                                              |                     |                                |                     |           |               |
|-----|-----------------------------|--------------------|----------------------------------------------|---------------------|--------------------------------|---------------------|-----------|---------------|
| Dai | tar Distribusi :            | Sul at Relual      |                                              |                     |                                |                     |           | ш             |
| 1   | )<br>Filter                 | Pilih Bulan 🔻      | 2019 🔻                                       | Range Tanggal       |                                | Cari Bersihk        | an Filter |               |
| 4   | Export                      | DReset 5           |                                              |                     |                                | <b>2</b> Search:    |           |               |
|     | Action $\uparrow\downarrow$ | Originator î↓      | Distribusi Dari 🌐                            | Perihal îl          | No. Surat $\uparrow\downarrow$ | Kepada              | ţţ        | Tanggal Surat |
|     | Q 3                         | Bagian Sekretariat | Bagian Sekretariat)<br>→ Direktorat Utama    | Pengembangan sistem | TG/001/kii/2018                | Bagian Akuntansi (i | internal) | 11/02/2019    |
|     | ٩                           | Bagian Sekretariat | Bagian Sekretariat)<br>→ Direktorat Keuangan | Pengembangan sistem | TG/001/kii/2018                | Bagian Akuntansi (i | internal) | 11/02/2019    |
|     | Showing 1 to                | 2 of 2 entries     |                                              |                     |                                |                     |           |               |
|     |                             |                    |                                              |                     |                                |                     | Previou   | s 1 Next      |

#### 1. Filter Distribusi Surat Keluar

Pada bagian ini berfungsi untuk memfilter tampilan daftar disposisi surat masuk sesuai dengan tanggal yang diisikan pada tampilan kolom filter dibawah ini.

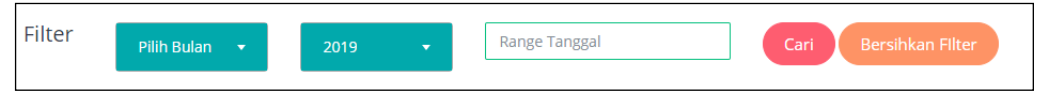

2. Pencarian Distribusi Surat Keluar

Fungsi ini digunakan untuk mencari Distribusi Surat Keluar yang ada pada daftar Distribusi Surat Keluar dengan menginputkan kata kunci pada bagian kolom pencarian, lalu akan muncul disposisi surat masuk yang dicari sesuai dengan kata kunci apabila kata kunci tersebut sesuai dengan yang dicari.

- Lihat Rincian surat keluar.
   Fungsi ini berada pada kolom action fungsi ini bertujuan untuk melihat detail surat keluar yang di distribusikan.
- 4. Export daftar Distribusi Surat Keluar. Pada fungsi ini, pengguna dapat meakukan exporting data Distribusi Surat Keluar kedalam bentuk PDF atau excel dan fungsi ini dapat digunakan untuk print daftar Distribusi Surat Keluar dengan memilih fungsi "Print" yang ada di dalamnya.
- Reset daftar Distribusi Surat Keluar Fungsi ini bertujuan untuk menghapus seluruh data yang ada pada daftar Distribusi Surat Keluar

# A.3. Tracking/History

Pada fungsi ini digunakan untuk melihat tracking distribusi surat keluar, apakah sudah sampai kepada pemeriksa surat atau sudah disetujui oleh yang berhak menyetujui surat keluar tersebut. Berikut tampilan halaman tracking/histori surat keluar dan fungsi-fungsinya.

| Tracking Surat Keluar       |                  |                      |                     | â    |
|-----------------------------|------------------|----------------------|---------------------|------|
|                             |                  |                      |                     | c –  |
| Filter Pilih Bulan 🔹 2019   | Range Tangga     | Car                  | ri Bersihkan Filter |      |
| Export DReset               |                  | (                    | 2 Search:           |      |
| Tracking ↑↓ No Surat ↑↓     | Tanggal Surat ↑↓ | <b>Originator</b> ↑↓ | Perihal             | †↓   |
| 5 Q @ 6 TG/001/kii/2018     | 11/02/2019       | (Bagian Sekretariat) | Pengembangan sistem |      |
| Showing 1 to 1 of 1 entries |                  |                      |                     |      |
|                             |                  |                      | Previous 1          | Next |
|                             |                  |                      |                     |      |

#### 1. Filter tracking surat keluar

Pada bagian ini berfungsi untuk memfilter tampilan daftar disposisi surat masuk sesuai dengan tanggal yang diisikan pada tampilan kolom filter dibawah ini.

| Filter | Pilih Bulan 🛛 👻 | 2019 - | Range Tanggal | Cari | Bersihkan Filter | ) |
|--------|-----------------|--------|---------------|------|------------------|---|
|        |                 |        |               |      |                  |   |

2. Pencarian tracking surat keluar

Fungsi ini digunakan untuk mencari tracking dan surat keluar yang ada pada daftar tracking surat keluar dengan menginputkan kata kunci pada bagian kolom pencarian, lalu akan muncul tracking surat keluar yang dicari sesuai dengan kata kunci apabila kata kunci tersebut sesuai dengan yang dicari.

- Lihat Rincian surat keluar. Fungsi ini berada pada kolom action fungsi ini bertujuan untuk melihat detail surat keluar yang di disposisikan.
- Export daftar disposisi surat keluar.
   Pada fungsi ini, pengguna dapat meakukan exporting data disposisi surat keluar kedalam bentuk PDF atau excel dan fungsi ini dapat digunakan untuk print daftar disposisi surat keluar dengan memilih fungsi "Print" yang ada di dalamnya.
- Reset daftar disposisi surat keluar Fungsi ini bertujuan untuk menghapus seluruh data yang ada pada daftar disposisi surat keluar
- 6. Detail tracking surat keluar

Ketika pengguna memilih fungsi ini, pengguna akan diarahkan ke halaman tracking surat dari setiap surat yang dipilih tracking-nya, tampilan dari halaman tracking per surat adalah sebagai berikut.

| Tr                                | Fracking Surat Keluar "TG/001/Kii/2018" |                 |     |                     |    |             |    |               |        |                      |    |
|-----------------------------------|-----------------------------------------|-----------------|-----|---------------------|----|-------------|----|---------------|--------|----------------------|----|
| Pembuat Awal (Bagian Sekretariat) |                                         |                 |     |                     |    |             |    |               |        | â                    |    |
|                                   | Export                                  | <b>'D</b> Reset |     |                     |    |             |    | Search:       |        | 0                    |    |
|                                   | Tanggal                                 | ¢↓              | Jam | Distribusi          | ¢↓ | Sebagai     | ţţ | Status        | ţţ     | View                 |    |
|                                   |                                         |                 |     | (Direktorat Utama)  |    | pemeriksa   |    | REVISI        |        | ٩                    |    |
|                                   |                                         |                 |     | Direktorat Keuangan |    | persetujuan |    | (NOT APPROVE) |        | ٩                    |    |
|                                   | Showing 1 to                            | o 2 of 2 entri  | es  |                     |    |             |    |               | Previo | us <mark>1</mark> Ne | xt |

Tampilan diatas merupakan tampilan dari tracking surat keluar. pada halaman ini, tracking surat keluar dapat diexport ke PDF ataupun Excel, dan dapat dicetak juga. pada kolom status akan menunjukan status distribusi surat apakah masih dalam tahap "Revisi' atau "Not Approved" atau sudah di "Approve"

# **B.** Pemeriksa Surat

Sebagai pengguna dengan hak akses pemeriksa surat, pengguna akan bertugas untuk memeriksa surat apakah sudah baik atau perlu adanya revisi dari pembuat surat sebelum diserahkan atau di distribusikan kepada yang menyetujui surat tugas. Berikut penjelasan lebih lanjutnya.

# **B.1. Distribusi Surat**

Pada fungsi ini pengguna dapat melihat distribusi-nya dari surat keluar yang sudah dibuat oleh pengguna pembuat surat. Berikut tampilan dan fungsi-fungsi dari distribusi surat.

| Distribusi Surat Keluar                                                                      |                     |                                |                             |               |
|----------------------------------------------------------------------------------------------|---------------------|--------------------------------|-----------------------------|---------------|
| Daftar Distribusi Surat Keluar                                                               |                     |                                |                             | 命             |
|                                                                                              |                     |                                |                             |               |
| 1                                                                                            |                     |                                |                             | с –           |
| Filter Pilih Bulan 👻 2019 👻                                                                  | Range Tanggal       |                                | Cari Bersihkan Filter       |               |
| Export D Reset                                                                               |                     |                                | 2 Search:                   |               |
| Action ↑↓ Originator ↑↓ Distribusi Dari ↑↓                                                   | Perihal îl          | No. Surat $\uparrow\downarrow$ | Kepada îl                   | Tanggal Surat |
| 3     Q     (Bagian Sekretariat)     Bagian Sekretariat)       ▲     ●     Direktorat Utama) | Pengembangan sistem | TG/001/kii/2018                | Bagian Akuntansi (internal) | 11/02/2019    |
| Showing 1 to 1 of 1 entries                                                                  |                     |                                |                             | _             |
|                                                                                              |                     |                                | Previou                     | us 1 Next     |
| 4                                                                                            |                     |                                |                             | • •           |

1. Filter Distribusi Surat Keluar

Pada bagian ini berfungsi untuk memfilter tampilan daftar disposisi surat masuk sesuai dengan tanggal yang diisikan pada tampilan kolom filter dibawah ini.

| Filter              | Pilih Bulan 🔻  | 2019 | •  | Range Tanggal | Cari Bersihkan Filter |
|---------------------|----------------|------|----|---------------|-----------------------|
|                     |                |      |    |               |                       |
|                     |                |      |    |               |                       |
| PT. Hutama Karya (P | ersero) - 2019 | ſ    | 19 | 1             |                       |

- Pencarian Distribusi Surat Keluar Fungsi ini digunakan untuk mencari Distribusi Surat Keluar yang ada pada daftar Distribusi Surat Keluar dengan menginputkan kata kunci pada bagian kolom pencarian, lalu akan muncul disposisi surat masuk yang dicari sesuai dengan kata kunci apabila kata kunci tersebut sesuai dengan yang dicari.
- 3. Lihat Rincian surat keluar. Fungsi ini berada pada kolom action fungsi ini bertujuan untuk melihat detail surat keluar yang di distribusikan.
- 4. Ubah status pemeriksaan surat keluar

Fungsi ini menampilkan form surat keluar dengan tombol revisi atau setujui revisi. apa bila dari pemeriksa surat keluar perlu ada yang direvisi, pemeriksa dapat meninggalkan catatan pada kolom catatan di sebelah kanan view surat, dan dibagian bawah terdapat kolom upload file apabila pemeriksa ingin melampirkan file revision surat keluar tersebut.

| Back     Rev     IDENTITAS SURAT                                                                 | <mark>visi</mark> 🗸 Setujui                                                                                                    | Revisi Surat                                                                                                    | -                                                                                                    | tombol revisi at<br>disetujui revisi | au                                                                   | c –    |
|--------------------------------------------------------------------------------------------------|----------------------------------------------------------------------------------------------------|----------------------------------------------------------------------------------------------------|----------------------------------------------------------------------------------------------------|--------------------------------------|----------------------------------------------------------------------|--------|
| Nomor Surat                                                                                      | *) TG/001/kii/20                                                                                                    | 018                                                                                                    |                                                                                                    |                                      |                                                                      |        |
| Tanggal Surat                                                                                    | *) 13/03/2019                                                                                                    | <b>``</b>                                                                                                    |                                                                                                    |                                      |                                                                      |        |
| Pengirim                                                                                         | *) Divisi Corpor                                                                                                    | ate Planning                                                                                                    |                                                                                                    |                                      |                                                                      |        |
| Kepada                                                                                           | *) Internal                                                                                                    | •                                                                                                    | Bagian Akuntansi                                                                                                    |                                      |                                                                      |        |
| Perihal                                                                                          | *) Pengembang                                                                                                    | an sistem                                                                                                    |                                                                                                    |                                      |                                                                      |        |
| Isi Surat                                                                                        | *)                                                                                                    | olom catatan                                                                                                    |                                                                                                    |                                      |                                                                      |        |
| View Surat                                                                                       | re                                                                                                    | visian                                                                                                    |                                                                                                    | Ca                                   | tatan                                                                |        |
| S<br>Pertem<br>Capaia<br>Mubasis<br>1945, W<br>Indikat<br>a) N<br>Skenari<br>(1)J<br>(2)L<br>(1) | SKENARIO KETAHANA<br>PER<br>uan kc-14<br>n Penbelajaran:<br>wa mampu memahami dan<br>'awasan Nusantara, dan Keti<br>or :<br>Mahasiswa mampu memaha<br>Ki 1945, Wawasan Nusant<br>Mahasiswa mampu memaha<br>io :<br>la pertemuan ke 14, tutor me<br>tang Ketahanan Nasional, de<br>Pengerian Ketahanan Nasional. | NASIONAL (GEOSTRAT<br>TEMUAN KE-14 DAN 15<br>nenganalisis: (1) hubungan an<br>ni dan menganalisis hubungan<br>ni dan menganalisis hubungan<br>ni dan menganalisis unsur-un:<br>ni dan menganalisis unsur-un:<br>njelaskan dengan materi sebagai b<br>al<br>anan Nasional | EGI INDONESIA)<br>tara Pancasila, UUD NRI<br>aur Ketahanan Nasional;<br>antara Pancasila, UUD<br>ur Ketahanan Nasional.<br>an bantuan peta konsep<br>erikut: |                                      | A - (A -   E = = =   =<br> = :=   = = =   =   =   = =<br>\$ - Size - |        |
| Lampirkan Fil<br>FILE TERLAMPIR                                                                  | le Choose Files                                                                                                    | No file chosen                                                                                                    |                                                                                                    | +                                    | – upload file                                                        | revisi |
| # ,                                                                                              | No                                                                                                    | Name                                                                                                    |                                                                                                    |                                      | Size (MB)                                                            |        |
| 1                                                                                                | 1                                                                                                    | Lampiran QRCode                                                                                                    |                                                                                                    |                                      | Generate                                                             |        |
| Delete Selected                                                                                  |                                                                                                    |                                                                                                    |                                                                                                    |                                      |                                                                      |        |

5. Export daftar Distribusi Surat Keluar. Pada fungsi ini, pengguna dapat meakukan exporting data Distribusi Surat Keluar kedalam bentuk PDF atau excel dan fungsi ini dapat digunakan untuk print daftar Distribusi Surat Keluar dengan memilih fungsi "Print" yang ada di dalamnya. 6. Reset daftar Distribusi Surat Keluar

Fungsi ini bertujuan untuk menghapus seluruh data yang ada pada daftar Distribusi Surat Keluar

# **B.2.** Tracking/History

Pada fungsi ini digunakan untuk melihat tracking distribusi surat keluar, apakah sudah sampai kepada pemeriksa surat atau sudah disetujui oleh yang berhak menyetujui surat keluar tersebut. Berikut tampilan halaman tracking/histori surat keluar dan fungsi-fungsinya.

| Tracking Surat Keluar                                                                                    | â               |  |  |  |  |  |  |  |  |  |
|----------------------------------------------------------------------------------------------------|-----------------|--|--|--|--|--|--|--|--|--|
|                                                                                                    | o –             |  |  |  |  |  |  |  |  |  |
| Filter     Pilih Bulan     2019     Range Tanggal     Cari     Bersihkan Filter                          |                 |  |  |  |  |  |  |  |  |  |
| 3 Export 3 Reset 4 2 Search                                                                              |                 |  |  |  |  |  |  |  |  |  |
| Tracking     ↑↓     No Surat     ↑↓     Tanggal Surat     ↑↓     Originator     ↑↓     Perihal           | 11              |  |  |  |  |  |  |  |  |  |
| <b>S</b> ( <b>a</b> ) ( <b>c</b> ) ( <b>b</b> ) TG/001/kii/2018 11/02/2019 (Bagian Sekretariat) Pengemba | ingan sistem    |  |  |  |  |  |  |  |  |  |
| Showing 1 to 1 of 1 entries                                                                              | Previous 1 Next |  |  |  |  |  |  |  |  |  |
|                                                                                                    |                 |  |  |  |  |  |  |  |  |  |

### 1. Filter tracking surat keluar

Pada bagian ini berfungsi untuk memfilter tampilan daftar disposisi surat masuk sesuai dengan tanggal yang diisikan pada tampilan kolom filter dibawah ini.

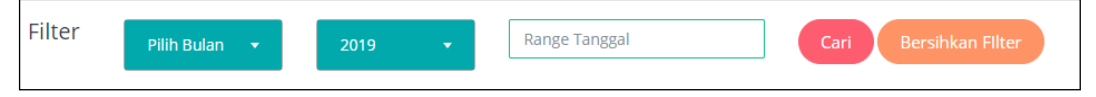

2. Pencarian tracking surat keluar

Fungsi ini digunakan untuk mencari tracking dan surat keluar yang ada pada daftar tracking surat keluar dengan menginputkan kata kunci pada bagian kolom pencarian, lalu akan muncul tracking surat keluar yang dicari sesuai dengan kata kunci apabila kata kunci tersebut sesuai dengan yang dicari.

- Lihat Rincian surat keluar. Fungsi ini berada pada kolom action fungsi ini bertujuan untuk melihat detail surat keluar yang di disposisikan.
- 4. Export daftar disposisi surat keluar. Pada fungsi ini, pengguna dapat meakukan exporting data disposisi surat keluar kedalam bentuk PDF atau excel dan fungsi ini dapat digunakan untuk print daftar disposisi surat keluar dengan memilih fungsi "Print" yang ada di dalamnya.
- Reset daftar disposisi surat keluar Fungsi ini bertujuan untuk menghapus seluruh data yang ada pada daftar disposisi surat keluar
- 6. Detail tracking surat keluar

Ketika pengguna memilih fungsi ini, pengguna akan diarahkan ke halaman tracking surat dari setiap surat yang dipilih tracking-nya, tampilan dari halaman tracking per surat adalah sebagai berikut.

| Tr  | Tracking Surat Keluar "TG/001/Kii/2018" |                |     |    |                     |    |             |    |               |        |                      |    |  |
|-----|-----------------------------------------|----------------|-----|----|---------------------|----|-------------|----|---------------|--------|----------------------|----|--|
| Per | embuat Awal Bagian Sekretariat          |                |     |    |                     |    |             |    |               |        |                      |    |  |
|     | Export                                  | <b>D</b> Reset |     |    |                     |    |             |    | Search        | 1:     | 0                    | _  |  |
|     | Tanggal                                 | †↓             | Jam | î↓ | Distribusi          | ¢↓ | Sebagai     | ¢↓ | Status        | ¢↓     | View                 |    |  |
|     |                                         |                |     |    | Direktorat Utama    |    | pemeriksa   |    | REVISI        |        | ٩                    |    |  |
|     |                                         |                |     |    | Direktorat Keuangan |    | persetujuan |    | (NOT APPROVE) |        | ٩                    |    |  |
|     | Showing 1 to                            | 2 of 2 entri   | ies |    |                     |    |             |    |               | Previo | us <mark>1</mark> Ne | xt |  |

Tampilan diatas merupakan tampilan dari tracking surat keluar. pada halaman ini, tracking surat keluar dapat diexport ke PDF ataupun Excel, dan dapat dicetak juga. pada kolom status akan menunjukan status distribusi surat apakah masih dalam tahap "Revisi' atau "Not Approved" atau sudah di "Approve"

# C. Persetujuan Surat

### C.1. Distribusi Surat

Pada fungsi ini pengguna dapat melihat distribusi-nya dari surat keluar yang sudah dibuat oleh pengguna pembuat surat. Berikut tampilan dan fungsi-fungsi dari distribusi surat.

| Distribusi Surat Keluar                                         |                     |                                |                             |               |
|-----------------------------------------------------------------|---------------------|--------------------------------|-----------------------------|---------------|
| Daftar Distribusi Surat Keluar                                  |                     |                                |                             | 命             |
|                                                                 |                     |                                |                             |               |
|                                                                 |                     |                                |                             | n –           |
| Filter Pilih Bulan 🔹 2019 -                                     | Range Tanggal       |                                | Cari Bersihkan Filter       |               |
| Export D Reset 6                                                |                     |                                | 2 Search:                   |               |
| Action ↑↓ Originator ↑↓ Distribusi Dari ↑↓                      | Perihal îl          | No. Surat $\uparrow\downarrow$ | Kepada îl                   | Tanggal Surat |
| Bagian Sekretariat) (Bagian Sekretariat)<br>→ Direktorat Utama) | Pengembangan sistem | TG/001/kii/2018                | Bagian Akuntansi (internal) | 11/02/2019    |
| Showing 1 to 1 of 1 entries                                     |                     |                                | Previor                     | us 1 Next     |
|                                                                 |                     |                                |                             |               |

1. Filter Distribusi Surat Keluar

Pada bagian ini berfungsi untuk memfilter tampilan daftar disposisi surat masuk sesuai dengan tanggal yang diisikan pada tampilan kolom filter dibawah ini.

| Filter | Pilih Bulan 🛛 👻 | 2019 🗸 | Range Tanggal | Cari | Bersihkan Filter |  |
|--------|-----------------|--------|---------------|------|------------------|--|
|        |                 |        |               |      |                  |  |

2. Pencarian Distribusi Surat Keluar

Fungsi ini digunakan untuk mencari Distribusi Surat Keluar yang ada pada daftar Distribusi Surat Keluar dengan menginputkan kata kunci pada bagian kolom pencarian, lalu akan muncul disposisi surat masuk yang dicari sesuai dengan kata kunci apabila kata kunci tersebut sesuai dengan yang dicari.

- 3. Lihat Rincian surat keluar. Fungsi ini berada pada kolom action fungsi ini bertujuan untuk melihat detail surat keluar yang di distribusikan.
- 4. Ubah status pemeriksaan surat keluar

Fungsi ini menampilkan form surat keluar dengan tombol revisi atau setujui keluar. apa bila dari pemeriksa surat keluar perlu ada yang direvisi, pemeriksa dapat meninggalkan catatan pada kolom catatan di sebelah kanan view surat, dan dibagian bawah terdapat kolom upload file apabila pemeriksa ingin melampirkan file revision surat keluar tersebut.

|                                                                                                    |                                                                                                    |                                                                                                    | tombol uptuk direvisi atau sura                                                                                                    | at                                                                                                    |                                                                        |
|----------------------------------------------------------------------------------------------------|----------------------------------------------------------------------------------------------------|----------------------------------------------------------------------------------------------------|----------------------------------------------------------------------------------------------------|----------------------------------------------------------------------------------------------------|------------------------------------------------------------------------|
| Back                                                                                                    | Revisi 🗸 🗸 Setujui                                                                                                    | Surat Keluar                                                                                                    | tugas disetujui                                                                                                    |                                                                                                    |                                                                        |
| DENTITAS SURAT                                                                                                    | T                                                                                                    |                                                                                                    |                                                                                                    |                                                                                                    |                                                                        |
| Nomor Su                                                                                                    | rat*) TG/001/kii/2                                                                                                    | 018                                                                                                    |                                                                                                    |                                                                                                    |                                                                        |
| Tanggal Su                                                                                                    | rat*) (13/03/2019                                                                                                    | <b></b>                                                                                                    |                                                                                                    |                                                                                                    |                                                                        |
| Pengir                                                                                                    | rim*) Divisi Corpo                                                                                                    | rate Planning                                                                                                    |                                                                                                    |                                                                                                    |                                                                        |
| Кера                                                                                                    | ada*) Internal                                                                                                    | •                                                                                                    | Bagian Akuntansi                                                                                                    |                                                                                                    |                                                                        |
| Peril                                                                                                    | hal*) Pengemban;                                                                                                    | gan sistem                                                                                                    |                                                                                                    |                                                                                                    |                                                                        |
| lsi Su<br>iew Surat                                                                                                    | irat*)                                                                                                    | H                                                                                                    | kolom catatan apabila ada<br>atatan perihal revisian                                                                                                    | Catatan                                                                                                |                                                                        |
|                                                                                                    |                                                                                                    |                                                                                                    | -                                                                                                    | Format - Font<br>← → B I U<br>A - D - E =                                                              | -<br>5 <u>I</u> x <b>∛</b><br>∃ ≣  ∞ ∞                                 |
| Bat                                                                                                    | SKENARIO KETAHANA<br>PER<br>tamana ka 14                                                                                                    | N NASIONAL (GEOSTRA<br>TEMUAN KE-14 DAN 15                                                                                                    | Î<br>TEGI INDONESIA)                                                                                                    | Format -   Font<br>← → B I U<br>▲ - 집 -   = =<br>↓ := :=   ← →E   9:<br>≪ - Size -                     | - <br>5 L <sub>x</sub> ✔ <br>≞ ≣ ∞ ∞ <br>)⊡ ⊞ X                        |
| Pert<br>Cap<br>Mala<br>1942<br>Iadi<br>2<br>1<br>Ske<br>a)                                                                        | SKENARIO KETAHANA<br>PER<br>temuan kc-14<br>jaian Pembelajaran:<br>hasiswa mampu memahami dan<br>5, Wawasan Nusantara, dan Ket<br>Mator :<br>a) Mahasiswa mampu memaha<br>Mahasiswa mampu memaha<br>mario :<br>Pada petemuan ke 14, tutor m<br>tentang Ketahanan Nasional, do                                                                                                    | N NASIONAL (GEOSTRA<br>TEMUAN KE-14 DAN 15<br>menganalisis: (1) hubungan<br>ahanan Nasional, (2) unsur-u<br>mi dan menganalisis hubung<br>mi dan menganalisis unsur-u<br>mi dan menganalisis unsur-u<br>mi dan menganalisis unsur-u<br>mal                                                                                                    | A<br>TEGI INDONESIA)<br>antara Pancasila, UUD NRI<br>an antara Pancasila, UUD<br>insur Ketahanan Nasional;<br>ansur Ketahanan Nasional.<br>gan bantuan peta konsep<br>berikut:  | Format -   Font<br>◆ → B I U<br><u>A</u> - O -   主 主<br>译 : ::   幸 非   2<br>暌 - Size -                 | - <br>5 I <sub>A</sub> ✔ <br>∃ ≡  ∞ ॡ <br>1 II ⊞ X                     |
| Pert<br>Cap<br>Mali<br>1943<br>Indi<br>1<br>Ske<br>a)                                                                             | SKENARIO KETAHANA<br>PER<br>Temuan ke-14<br>jania Pembelajaran:<br>tasisiwa mampu memahami dan<br>S, Wawaan Nusantara, dan Ket<br>Mator :<br>a) Mahasiwa mampu memaha<br>Mahasiwa nampu memaha<br>NRI 1945, Wawaana Nusain<br>NRI 1945, Wawaana Nusain<br>NRI 1945, Wawaana Nusain<br>Mahasiwa mampu memaha<br>marin :<br>Pada pertuama ke 14, tutor m<br>tentang Ketahanan Nasional, (d<br>(1) Jenagertan Ketahanan Nasional)                                                                                                    | N NASIONAL (GEOSTRA<br>TEMUAN KE-14 DAN 15<br>menganalisis: (1) hubungan<br>ahanan Nasional; (2) unsur-u<br>mi dan menganalisis hubung<br>ara, dan ketahanan Nasional<br>dan dengan materi den<br>mgan sub-sub materi sebagai<br>nal<br>hanan Nasional                                                                                                    | TEGI INDONESIA)<br>antara Pancasila, UUD NRI<br>insur Ketahanan Nasional;<br>an antara Pancasila, UUD<br>insur Ketahanan Nasional.<br>gan bantuan peta konsep<br>berikut:       | Format -   Font                                                                                        | - <br>5 I <sub>×</sub> ≮ <br>≞ ≣  ∞ ॡ <br>2 I II ⊞  X                  |
| Peri<br>Cap<br>Mah<br>194-<br>Iadi<br>-<br>-<br>-<br>-<br>-<br>-<br>-<br>-<br>-<br>-<br>-<br>-<br>-<br>-<br>-<br>-<br>-<br>-<br>- | SKENARIO KETAHANA<br>PER<br>tenusan ke-14<br>anian Pembelajaran:<br>hasiyan amarpu memahani dak<br>Kator :<br>a) Mahasiswa mampu memaha<br>Marbi Skukor :<br>a) Mahasiswa mampu memaha<br>marbi :<br>Pada pertemuan ke 14, tutor m<br>tentang Ketahanan Nasional, d<br>(1)Aasa Ketahanan Nasional, d<br>(1)Aasa Ketahanan Nasional, d<br>m File Choose Files                                                                                                    | N NASIONAL (GEOSTRA<br>TEMUAN KE-14 DAN 15<br>menganalisis: (1) hubungan i<br>ahanan Nasional; (2) unsur-i<br>mi dan menganalisis hubung<br>tara, dan Ketahanan Nasional<br>mi dan menganalisis unsur-u<br>mi dan menganalisis unsur-u<br>mi dan menganali | Antara Pancasila, UUD NRI<br>msur Ketahanan Nasional;<br>msur Ketahanan Nasional,<br>msur Ketahanan Nasional.<br>gan bantuan peta konsep<br>berikat:                            | Format -   Font                                                                                        | -  <br>S I <sub>k</sub> ≪  <br>∃ ≡   ∞ ℝ  <br>I ⊡ ⊞   X  <br>I ⊡ ⊞   X |
| Peri<br>Cap<br>Mah<br>194,<br>Indi<br>3<br>3<br>Ske<br>a)<br>Lampirkar<br>Lampirkar                                               | SKENARIO KETAHANA<br>PER<br>temuan ke-14<br>jana Pembelajaran:<br>hasiswa mampu memahami dan<br>S, Wawaan Nusantara, dan Ket<br>Matori :<br>a) Mahasiwa nampu memaha<br>MRI 1945, Wawaan Nusan<br>NRI 1945, Wawaan Nusan<br>NRI 1945, Wawaan Nusan<br>NRI 1945, Wawaan Nusan<br>NRI 1945, Wawaan Nusan<br>I) Mahasiwa nampu memaha<br>narin :<br>Pada pertemuan ke 14, tutor m<br>tentang Ketahanan Nasional. (d.<br>(1) Jenageritan Ketahanan Nasional.<br>(2) Jandasan Fundamental Ket<br>(1) Jandasan Fundamental Ket<br>(1) Ausa Ketahanan Nasional. | N NASIONAL (GEOSTRA<br>TEMUAN KE-14 DAN 15<br>menganatisis: (1) hubungan n<br>ahanan Nasional; (2) unsur-u<br>mi dan menganalisis hubung<br>ara, dan Ketahanan Nasional<br>mi dan menganalisis unsur-u<br>mjelaskan dengan materi den<br>mjelaskan dengan materi dengan dengan dengan                                      | ATEGI INDONESIA)<br>antara Pancasila, UUD NRI<br>insur Ketahanan Nasional;<br>an antara Pancasila, UUD<br>i,<br>msur Ketahanan Nasional.<br>gan bantuan peta konsep<br>berikut: | Format -   Font<br>★ ★ B I U<br>A - O -   E E<br>J = :   4 4 4   12<br>4 - Size -<br>File<br>Size (MB) | -  <br>S I <sub>k</sub> ∢  <br>≞ ≡   ∞ ℝ  <br>I ⊡ ⊞   X  <br>I ⊡ ⊞   X |

5. Export daftar Distribusi Surat Keluar.

Pada fungsi ini, pengguna dapat meakukan exporting data Distribusi Surat Keluar kedalam bentuk PDF atau excel dan fungsi ini dapat digunakan untuk print daftar Distribusi Surat Keluar dengan memilih fungsi "Print" yang ada di dalamnya.

 Reset daftar Distribusi Surat Keluar Fungsi ini bertujuan untuk menghapus seluruh data yang ada pada daftar Distribusi Surat Keluar

# **C.2. Tracking History**

Pada fungsi ini digunakan untuk melihat tracking distribusi surat keluar, apakah sudah sampai kepada pemeriksa surat atau sudah disetujui oleh yang berhak menyetujui surat keluar tersebut. Berikut tampilan halaman tracking/histori surat keluar dan fungsi-fungsinya.

| Tr | acking Surat Ke                                                                                             | luar |  |  |  |  |  |          |  | â   |
|----|----------------------------------------------------------------------------------------------------|------|--|--|--|--|--|----------|--|-----|
|    | Image: Texport Cari Cari Cari Cari Cari Cari Cari Cari                                                      |      |  |  |  |  |  |          |  | 0 - |
| 3  |                                                                                                    |      |  |  |  |  |  |          |  |     |
|    | Tracking 1 No Surat 1 Tanggal Surat 1 Originator 1 Perihal                                                  |      |  |  |  |  |  |          |  | †↓  |
|    | Sq. (2) G         TG/001/kii/2018         11/02/2019         Bagian Sekretariat         Pengembangan sistem |      |  |  |  |  |  | n sistem |  |     |
|    | Showing 1 to 1 of 1 entries                                                                                 |      |  |  |  |  |  |          |  |     |

# 1. Filter tracking surat keluar

Pada bagian ini berfungsi untuk memfilter tampilan daftar disposisi surat masuk sesuai dengan tanggal yang diisikan pada tampilan kolom filter dibawah ini.

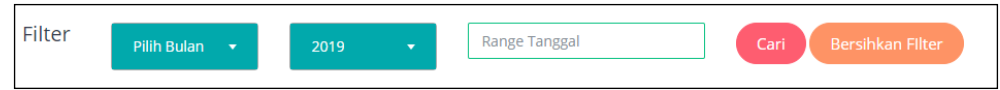

# 2. Pencarian tracking surat keluar

Fungsi ini digunakan untuk mencari tracking dan surat keluar yang ada pada daftar tracking surat keluar dengan menginputkan kata kunci pada bagian kolom pencarian, lalu akan muncul tracking surat keluar yang dicari sesuai dengan kata kunci apabila kata kunci tersebut sesuai dengan yang dicari.

- Lihat Rincian surat keluar. Fungsi ini berada pada kolom action fungsi ini bertujuan untuk melihat detail surat keluar yang di disposisikan.
- 4. Export daftar disposisi surat keluar. Pada fungsi ini, pengguna dapat meakukan exporting data disposisi surat keluar kedalam bentuk PDF atau excel dan fungsi ini dapat digunakan untuk print daftar disposisi surat keluar dengan memilih fungsi "Print" yang ada di dalamnya.
- Reset daftar disposisi surat keluar Fungsi ini bertujuan untuk menghapus seluruh data yang ada pada daftar disposisi surat keluar
- 6. Detail tracking surat keluar

Ketika pengguna memilih fungsi ini, pengguna akan diarahkan ke halaman tracking surat dari setiap surat yang dipilih tracking-nya, tampilan dari halaman tracking per surat adalah sebagai berikut.

| Tr  | Tracking Surat Keluar "TG/001/Kii/2018" |                |     |    |                     |    |             |    |               |        |          |    |
|-----|-----------------------------------------|----------------|-----|----|---------------------|----|-------------|----|---------------|--------|----------|----|
| Per | Pembuat Awal (Bagian Sekretariat)       |                |     |    |                     |    |             |    |               |        |          |    |
|     | Export                                  | ට Reset        |     |    |                     |    |             |    | Searc         | h:     | 0        |    |
|     | Tanggal                                 | î↓             | Jam | îţ | Distribusi          | ¢↓ | Sebagai     | î↓ | Status        | ţ↓     | View     |    |
|     |                                         |                |     |    | Direktorat Utama    |    | pemeriksa   |    | REVISI        |        | ٩        |    |
|     |                                         |                |     |    | Direktorat Keuangan |    | persetujuan |    | (NOT APPROVE) |        | ٩        |    |
|     | Showing 1 to                            | o 2 of 2 entri | es  |    |                     |    |             |    |               | Previo | ous 1 Ne | xt |

Tampilan diatas merupakan tampilan dari tracking surat keluar. pada halaman ini, tracking surat keluar dapat diexport ke PDF ataupun Excel, dan dapat dicetak juga. pada kolom status akan menunjukan status distribusi surat apakah masih dalam tahap "Revisi' atau "Not Approved" atau sudah di "Approve"